# Programs Set up

# 1. Admin Settings Cog

Welcome to our user guide video on setting up Programs in your LMS. To get started, click on the admin cog.

| eWorks                                            | My Courses (C) ~ D A & |
|---------------------------------------------------|------------------------|
| eWorks                                            | Zdmin                  |
| <ul> <li>Access our demo courses below</li> </ul> | •                      |
|                                                   |                        |
| Featured courses                                  | 3                      |
|                                                   |                        |

#### 2. Site Administration Menu

Navigate to the 'Site administration' section.

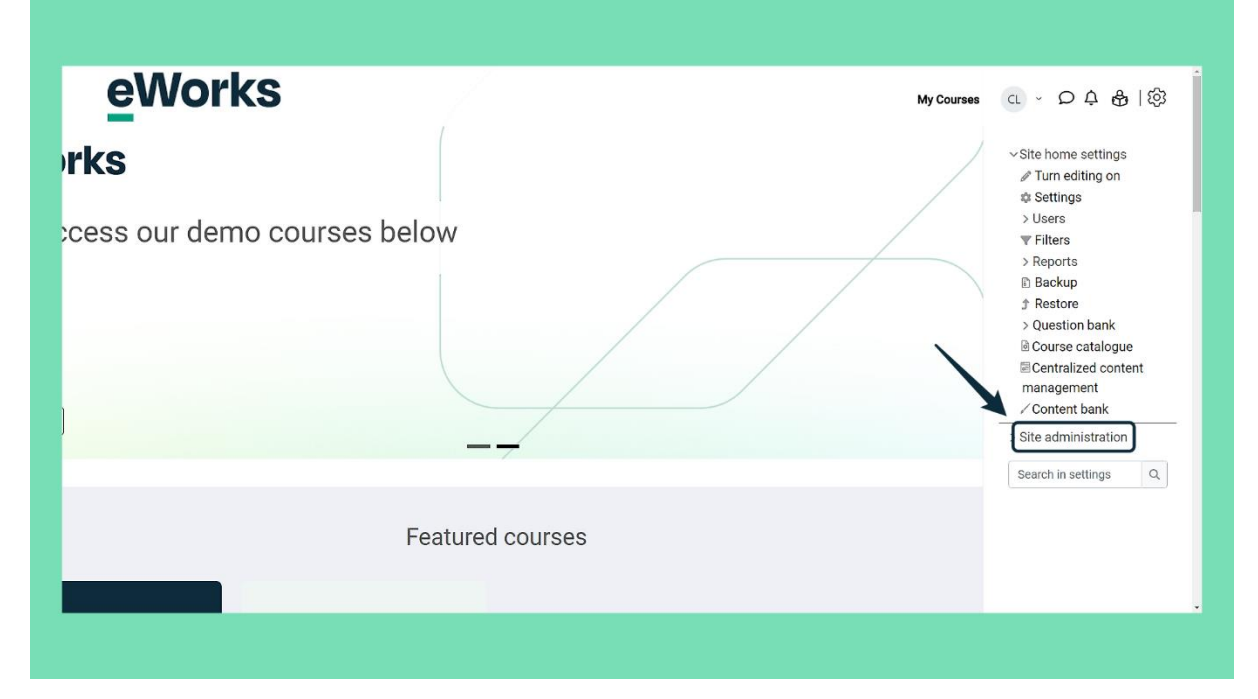

#### 3. Programs > Program Management Menu

Click on the Programs Menu, followed by Program Management

| eWorks                     | My Courses | α - Ωၞ ♣ I .                                                                                                    |
|----------------------------|------------|----------------------------------------------------------------------------------------------------|
| elcome to our Sandbox site |            | Centralized content<br>management<br>Content bank<br>Site administration<br>Notifications<br>Registration<br>Advanced features<br>Users<br>Scurses<br>Grades<br>Programs<br>Program<br>Program settings<br>Program settings<br>Program settings<br>Program settings |
| Featured courses           |            | <ul> <li>&gt; Certifications</li> <li>&gt; Competencies</li> <li>&gt; Badges</li> <li>&gt; H5P</li> <li>&gt; License</li> <li>&gt; Certificates</li> <li>&gt; Location</li> </ul>                                                                                   |

# 4. Add a Program

Click on Add progam to create a new program.

| eWo                    | orks                       |              |             |         | My Courses C | . ∽ D¢ &  8         |
|------------------------|----------------------------|--------------|-------------|---------|--------------|---------------------|
| Iome / Site administra | ation / Program management |              |             |         |              |                     |
| Prograr                | n management               |              |             |         |              |                     |
| Active Arc             | hived                      |              |             |         |              | All programs (14) • |
| Search                 | Q                          |              |             |         |              | Add program         |
| Category               | Program name 🛎             | Candidate ID | Description | Courses | Allocations  | Public              |
| System                 | le Certification test      | 1223         |             | 1       | 2            | Yes                 |
| System                 | le eWorks Test             | 1111         |             | 0       | 0            | No                  |
| System                 | 💩 eWorks Test              | 987          |             | 3       | 2            | No                  |
| System                 | 💩 First Aid                | 2            |             | 0       | 0            | No                  |
| System                 | 💩 Induction Test           | 1            |             | 2       | 4            | Yes                 |
| System                 | 💩 Program TEST             | 3654         |             | 4       | 0            | Yes                 |
|                        |                            |              |             |         |              |                     |

# 5. Program Name

Enter the name of the program in the input field.

| evvo                   | rks                       | Add program                          |       | X <sup>Ity Courses</sup> | こ、 ロ 4 8 18         |
|------------------------|---------------------------|--------------------------------------|-------|--------------------------|---------------------|
| Home / Site administra | tion / Program management | Program name                         | n     | .#                       |                     |
| Program                | n manage                  | Candidate ID                         | K     | .*                       |                     |
| Active Arc             | hived                     | Context                              |       | *                        | All programs (14) + |
|                        |                           | × System                             |       |                          | Add program         |
|                        | Program name              | Search 🔻                             |       | llocations               | Public              |
| System                 | 🚯 Certification (         | Course groups                        |       | 0                        | Yes                 |
| System                 | 🐣 eWorks Test             | Tags                                 |       |                          | No                  |
| System                 | 💩 eWorks Test             | Manage standard tags<br>No selection |       |                          | No                  |
| System                 | 🚯 First Aid               | Enter tags 🔻                         |       |                          | No                  |
| System                 | 🚯 Induction Tes           | Program image                        |       |                          | Yes                 |
| System                 | 💩 Program TES             |                                      | ₩ ≔ • |                          | Yes                 |
| Contains               | AL TECT                   |                                      | 1     | <b>.</b>                 |                     |

# 6. Candidate ID

Enter a candidate's ID in the provided field. Note this is a compulsory field but not required anywhere, so you can put any number.

| eWo                   | rks                        |                                      | Au Courses CL x O A A      |
|-----------------------|----------------------------|--------------------------------------|----------------------------|
| 200                   |                            | Add program                          | × My courage CL + 20 44 CD |
| Home / Site administr | ation / Program management | Program name                         | .æ                         |
| Program               | n manade                   | new Program                          |                            |
| riograi               | minianage                  | Candidate ID                         | .*                         |
| Active Are            | hived                      | Contaxt                              | All programs (14) +        |
|                       |                            | × System                             | Add program                |
|                       | Drogram name               | Search 🔻                             | llocations Public          |
|                       | Program name               | Course groups                        |                            |
| System                | 🚳 Certification t          | No •                                 | Yes                        |
| System                | 🐣 eWorks Test              | Tags                                 | No                         |
| System                | 💩 eWorks Test              | Manage standard tags<br>No selection | No                         |
| System                | 🚓 First Aid                | Enter tags                           | No                         |
| System                | & Induction Tes            | Program image                        | Yes                        |
| System                | 💩 Program TEST             |                                      | Yes                        |
| Suctam                | AN TEST                    | r 🔤 riles                            | No                         |

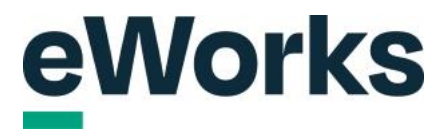

### 7. Context

Use the context section to choose a specific category to which this program should be applied in your LMS. Otherwise, leave it as the system default.

| oMo                    | rke                        |                                      |     | lassa        |                     |
|------------------------|----------------------------|--------------------------------------|-----|--------------|---------------------|
| Curc                   | IKJ                        | Add program                          |     | X Vy Courses |                     |
| Home / Site administri | ation / Program management | Program name                         | ä   |              |                     |
| Program                | n manade                   | new Program                          |     |              |                     |
|                        |                            | andidate ID<br>9987                  | E.  |              |                     |
| Active Arc             | chived                     | Context                              | k   |              | All programs (14) + |
|                        |                            | × System                             |     |              | Add program         |
|                        | Program name *             | Search                               |     | locations    | Public              |
| System                 | 🚯 Certification to         | No •                                 | 0   |              | Yes                 |
| System                 | 🐣 eWorks Test              | ïags                                 |     |              | No                  |
| System                 | 💩 eWorks Test              | Aanage standard tags<br>No selection |     |              | No                  |
| System                 | 🚯 First Aid                | Enter tags 🔻                         |     |              | No                  |
| System                 | 🐣 Induction Test           | Program image                        |     |              | Yes                 |
| System                 | 💩 Program TEST             | D<br>Files                           |     |              | Yes                 |
| System                 | di TEST                    |                                      | 0.1 |              | No                  |

# 8. Course Groups Selection

Choose 'Yes' or 'No' for course group inclusion.

| evvc                  | rks                        | Add program                          | × Vy Courses | a · D A &           |
|-----------------------|----------------------------|--------------------------------------|--------------|---------------------|
| Home / Site administr | ation / Program management | Program name                         | ž.           |                     |
| Drogra                |                            | new Program                          |              |                     |
| Flogial               | IIIIallaye                 | Candidate ID                         | .*           |                     |
| Artiva Ar             | shivari                    | 9987                                 |              | All programs (14) + |
| Piotito               | SINTEG                     | Context                              | *            |                     |
|                       |                            | × System                             |              | Add program         |
|                       | Program name "             | Search                               | ilocations   | Public              |
| System                | 💩 Certification t          | No :                                 | 0            | Yes                 |
| System                | 🐣 eWorks Test              | Tags                                 |              | No                  |
| System                | de eWorks Test             | Manage standard tags<br>No selection |              | No                  |
| System                | 🚯 First Aid                | Enter tags 🔻                         |              | No                  |
| System                | 📣 Induction Test           | Program image                        |              | Yes                 |
| System                | 💩 Program TEST             |                                      |              | Yes                 |
| System                | JS TEST                    |                                      |              |                     |

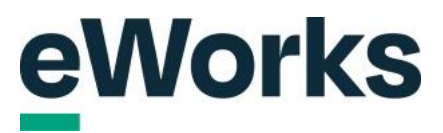

# 9. Tags

If you use tags in your LMS, you can select appropriate ones here.

| evvc                  | rks                        | Add program                                  | X dy Courses | a · D 4 &           |
|-----------------------|----------------------------|----------------------------------------------|--------------|---------------------|
| Home / Site administr | stion / Program management | Context                                      | .*           |                     |
| Program               | m manage                   | × System<br>Search                           |              |                     |
| Active Are            | shived                     | Course groups<br>No +                        | 0            | All programs (14) + |
|                       |                            | Tags<br>Manane standard tags                 |              | Add program         |
|                       | Program name *             | No selection                                 | ilocations   | Public              |
| System                | 🚳 Certification to         | Enter tags                                   |              | Yes                 |
| System                | 🐣 eWorks Test              | Program image                                |              | No                  |
| System                | 💩 eWorks Test              | ► Files                                      |              | No                  |
| System                | 🚯 First Aid                | Г <b>-</b> л                                 |              | No                  |
| System                | 🐣 Induction Test           | You can draw and draw files have to add them |              | Yes                 |
| System                | 💩 Program TEST             | Accepted file types:                         | l            | Yes                 |
| Suctam                | JB. TEST                   | Imaga ( IDEC)                                | -            |                     |

# 10. Add Image

Click the icon to add a image for the Program.

| evvc                  | orks                       | Add program                                   | My Courses |                     |
|-----------------------|----------------------------|-----------------------------------------------|------------|---------------------|
| Home / Site administr | ation / Program management | Context                                       |            |                     |
| Program               | n manage                   | × System<br>Search ▼                          |            |                     |
| Active An             | chived                     | Course groups<br>No •                         | 0          | All programs (14) + |
|                       |                            | Tags                                          |            | Add program         |
|                       | Program name "             | No selection                                  | ilocations | Public              |
| System                | 🚲 Certification to         | Enter tage                                    |            | Yes                 |
| System                | 🐣 eWorks Test              | No suggestions                                |            | No                  |
| System                | 💩 eWorks Test              | P in Files                                    | · •        | No                  |
| System                | 🚯 First Aid                | Г <b>-</b> л                                  |            | No                  |
| System                | 🐣 Induction Test           | You can drap and drop files here to add them. |            | Yes                 |
| System                | 💩 Program TEST             | Accepted file types:                          | i          | Yes                 |
| System                | all TEST                   | Image ( IDEO)                                 |            |                     |

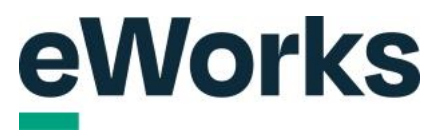

### 11. Add Program Description

| eWo                    | orks                       | Add program                                                                                                    | X Vy Courses |                     |
|------------------------|----------------------------|----------------------------------------------------------------------------------------------------|--------------|---------------------|
| Home / Site administra | ation / Program management | enter tags                                                                                                    |              |                     |
| Program                | m manage                   | Program image           Image         Image <td></td> <td></td> |              |                     |
| Active Arc             | chived                     |                                                                                                    |              | All programs (14) + |
|                        |                            | You can drag and drop files here to add them.                                                                                                    |              | Add program         |
|                        | Program name "             | Accepted file types:<br>Image (JPEG) line lines line                                                                                                    | llocations   | Public              |
| System                 | 💩 Certification to         | Image (PNG) .png                                                                                                    | 1            | Yes                 |
| System                 | 🐣 eWorks Test              | Description                                                                                                    |              | No                  |
| System                 | de eWorks Test             |                                                                                                    |              | No                  |
| System                 | 💩 First Aid                |                                                                                                    |              | No                  |
| System                 | A Induction Test           |                                                                                                    |              | Yes                 |
| System                 | 💩 Program TEST             | Add program Cancel                                                                                                    |              | Yes                 |
| System                 | dis TEST                   | 0                                                                                                    |              |                     |

Enter the details of the program in the provided text box, if required.

# 12. Save your Program

Click the 'Add program' button to save your new program settings.

| evvo                   | orks                       | Add program x                                 | IS CL ~ | 0481               |
|------------------------|----------------------------|-----------------------------------------------|---------|--------------------|
| Home / Site administra | atlon / Program management | Program image                                 |         |                    |
| Active Arc             | hived                      |                                               |         | ll programs (14) o |
|                        |                            | You can drag and drop files here to add them. |         | Add program        |
|                        | Program name "             | Accepted file types:                          | 1       | Public             |
| System                 | 💩 Certification to         | Image (PNG).ong                               |         | Yes                |
| System                 | 🐣 eWorks Test              | Description                                   |         | No                 |
| System                 | 💩 eWorks Test              |                                               |         | No                 |
| System                 | 💩 First Aid                |                                               |         | No                 |
| System                 | & Induction Test           |                                               |         | Yes                |
| System                 | 💩 Program TEST             | Add program Cancel                            |         | Yes                |
| System                 | as TEST                    |                                               |         |                    |

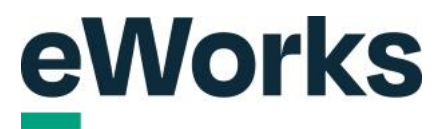

#### 13. Editing your Program

Click here to modify the program details and return back to the original settings page.

| -                                          |                                                                   |  |
|--------------------------------------------|-------------------------------------------------------------------|--|
| Home / Site administration / Program manag | ement                                                             |  |
| new Program                                |                                                                   |  |
| 5                                          |                                                                   |  |
| General Content Visibi                     | lity settings Allocation settings Notifications Certificate Users |  |
| Full name:                                 | new Program                                                       |  |
| Candidate ID:                              | 9987                                                              |  |
| Category:                                  | System                                                            |  |
| Course groups:                             | No                                                                |  |
| Description:                               |                                                                   |  |
| Archived:                                  | No                                                                |  |
|                                            |                                                                   |  |
| Edit                                       |                                                                   |  |
|                                            |                                                                   |  |
|                                            |                                                                   |  |
|                                            |                                                                   |  |

# 14. Archive Option

You will also see one new option. The ability to choose 'Yes' or 'No' to indicate if the program should be archived.

| CANOLKS                                         | Edit                                                               | X Ny Courses |                         |
|-------------------------------------------------|--------------------------------------------------------------------|--------------|-------------------------|
| Home / Site administration / Program management | ► Lin Files                                                        |              |                         |
| new Program                                     |                                                                    |              |                         |
| General Content Visibility s                    | You can drag and drop files here to add them. Accepted file types: |              |                         |
| Full name:                                      | Image (JPEG) .jpe .jpg                                             |              |                         |
| Candidate ID:                                   | Image (PNG) .png                                                   |              |                         |
| Category:                                       | Description                                                        |              |                         |
| Course groups:                                  |                                                                    |              |                         |
|                                                 |                                                                    |              |                         |
| Archived:                                       |                                                                    |              |                         |
| Edit                                            |                                                                    |              |                         |
|                                                 | No e                                                               | 0            |                         |
|                                                 | Update program Cancel                                              |              |                         |
|                                                 |                                                                    | English -    | United States (en_us) • |

## 15. Save your Program

When finished, click on Update Program or cancel.

| evvorks                                         | Edit                                                                  | X Vy Courses CL - の 身 昏   袋 |
|-------------------------------------------------|-----------------------------------------------------------------------|-----------------------------|
| Home / Site administration / Program management |                                                                       |                             |
| new Program                                     |                                                                       |                             |
| General Content Visibility se                   | You can drag and drap files here to add them.<br>Accepted file types: |                             |
| Full name:                                      | Image (JPEG) ipe jpg jpg<br>Image (PNG) .ng                           |                             |
| Category:                                       | Description                                                           |                             |
| Course groups:<br>Description:                  | ↓ A - B I D I I II (Ø) ⊗ (Ø)                                          |                             |
| Archived:                                       |                                                                       |                             |
| Edit                                            | Archived                                                              |                             |
|                                                 | No •                                                                  |                             |
|                                                 | Update program Cancel                                                 |                             |

# 16. Content Tab

Click on the Content tab to manage program courses.

|                                              |                                                                | My courses at * D + D + W        |
|----------------------------------------------|----------------------------------------------------------------|----------------------------------|
| Home / Site administration / Program manage  | nent                                                           |                                  |
| new Program                                  |                                                                |                                  |
| General Content Visibil                      | y settings Allocation settings Notifications Certificate Users |                                  |
| Full name:                                   | new Program                                                    |                                  |
| Candidate ID:                                | 9987                                                           |                                  |
| Category:                                    | System                                                         |                                  |
| Course groups:                               | No                                                             |                                  |
| Description:                                 |                                                                |                                  |
| Archived:                                    | No                                                             |                                  |
| Edit                                         |                                                                |                                  |
|                                              |                                                                |                                  |
| Documentation for this page                  |                                                                | English - United States (en. us) |
| Built with Open LMS, a Moodle-based product. |                                                                | Eliginan Onice States (cir_us)   |

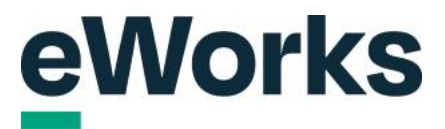

#### 17. Allocate courses

Click the plus icon to choose which courses to allocate to this program.

| Home / Site administration / Pr                                                                                                    | igram management                                              |                     |               |             |       |         |                                 |
|----------------------------------------------------------------------------------------------------|---------------------------------------------------------------|---------------------|---------------|-------------|-------|---------|---------------------------------|
| General Content                                                                                                    | Visibility settings                                           | Allocation settings | Notifications | Certificate | Users |         |                                 |
| Item                                                                                                    |                                                               | Points              | Comple        | tion type   |       | Actions |                                 |
| 💩 new Program                                                                                                    |                                                               |                     | All in an     | iy order    |       | ¢ 10    |                                 |
| Documentation for this page<br>Built with Open LMS: a Modifie Lass<br>Copyright © 2024 Open LMS. All Rig<br>Data retention summary<br>Get the mobile app<br>Purge all caches<br>Reactive instances: This pa | 년<br>a product.<br>his Reserved.<br>ge has no reactive instan | ces.                |               |             |       | Eng     | glish - United States (en_us) • |

#### 18. Course Selection

Select your courses from the dropdown menu.

| CWOIRS                                          | Append item ×                  | y Courses CL × Ω ♀ 龄   8          |
|-------------------------------------------------|--------------------------------|-----------------------------------|
| Home / Site administration / Program management | Courses                        |                                   |
| new Program                                     | Search V                       |                                   |
| General Content Visibility s                    | Add new set                    |                                   |
|                                                 | Points                         |                                   |
|                                                 | 1                              |                                   |
|                                                 | Completion delay days • Enable |                                   |
|                                                 | Append item Cancel             | English - United States (en_us) • |
|                                                 |                                | ļ                                 |
|                                                 |                                |                                   |
|                                                 |                                |                                   |

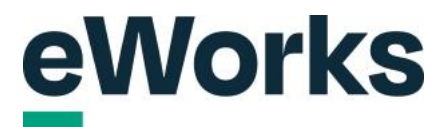

#### 19. Select your courses and allocate points

In this example, we have chosen three courses. You can also allocate points to a course. You will see how we can use this in the Content Settings.

| oMorks                                          |                                                    |                                   |
|-------------------------------------------------|----------------------------------------------------|-----------------------------------|
| Evvorka                                         | Append item ×                                      | y Courses CL × D ウ 份 段            |
| Home / Site administration / Program management | Courses                                            |                                   |
| new Program                                     | × Chris Test 2 V2 × Test11 × uploadtest8<br>test ▼ |                                   |
| General Content Visibility se                   | t Add new set                                      |                                   |
|                                                 | Painte                                             |                                   |
|                                                 |                                                    |                                   |
|                                                 | Completion delay<br>0 days c Enable                |                                   |
|                                                 | Append item Cancel                                 | English - United States (en_us) • |
|                                                 |                                                    |                                   |
|                                                 |                                                    |                                   |
|                                                 |                                                    |                                   |
|                                                 |                                                    |                                   |
|                                                 |                                                    |                                   |

#### 20. Add new set

The add new set option allows you to group courses together. For example, you might have 2 courses in one set and then 3 courses in set number two.

| Evvorks                                         | Append item ×                                                     | y Courses CL - 〇 〇 〇 〇 〇          |
|-------------------------------------------------|-------------------------------------------------------------------|-----------------------------------|
| Home / Site administration / Program management | Courses                                                           |                                   |
| new Program                                     | * Chris Test 2 V2     * Test11     * uploadtest8       test     T |                                   |
| General Content Visibility s                    | et No =                                                           |                                   |
|                                                 | Points                                                            |                                   |
|                                                 |                                                                   | \$                                |
|                                                 | 0 days • Enable                                                   |                                   |
|                                                 | Append item Cancel                                                | English - United States (en_us) 🔹 |
|                                                 |                                                                   |                                   |
|                                                 |                                                                   |                                   |
|                                                 |                                                                   |                                   |
|                                                 |                                                                   |                                   |

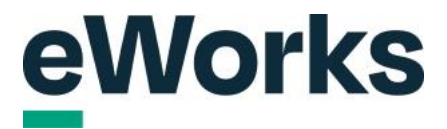

#### 21. Enable Completion Delay

Check the box to activate the completion delay feature. This will add a delay between users completing the first course and then moving on to course number two, and so on.

| Former      Courses   Courses        Courses     Courses                               <                                                                                                    | eWorks                                          | Append item ×                                                     | y Courses CL - の身 齢   袋           |
|----------------------------------------------------------------------------------------------------|-------------------------------------------------|-------------------------------------------------------------------|-----------------------------------|
| Content Visibility of   General Content   Content Visibility of   Rem O   Poins O   Distance O   Completion delay O   O days O nable   Completion sammary Content Visibility page has no reactive instances.                                                                                                    | Home / Site administration / Program management | Courses                                                           |                                   |
| General Content Visibilityer   Item Item   Item Item                                                                                                    | new Program                                     | × Chris Test 2 V2     × Test11     × uploadtest8       test     ▼ |                                   |
| Item   Image: Item of the page: Item of the page: Item                                                                                                    | General Content Visibility set                  | Add new set No  +                                                 |                                   |
| Image: Second Second Secon                                                                                                    |                                                 | Points                                                            |                                   |
| Completion delay<br>Completion delay<br>Completion d |                                                 | 5                                                                 |                                   |
| Concepting to 2022 Open UMB, All Biglis Reserved.      Copyright 0 2022 Open UMB, All Biglis Reserved.      Data retertion summary     Get the mobile app     Purge all acaches     Reactive instances: This page has no reactive instances.                                                                                                    |                                                 | Completion delay delys • Inable                                   |                                   |
|                                                                                                    |                                                 | Append item Cancel                                                | English - United States (en_us) • |
|                                                                                                    |                                                 |                                                                   |                                   |
|                                                                                                    |                                                 |                                                                   |                                   |
|                                                                                                    |                                                 |                                                                   |                                   |
|                                                                                                    |                                                 |                                                                   |                                   |

# 22. Save your content selection

Click on Append Item when finished.

| EVVOIKS                                         | Append item ×                            | ly Courses CL · 〇 乌 喦   १         |
|-------------------------------------------------|------------------------------------------|-----------------------------------|
| Home / Site administration / Program management | Courses                                  |                                   |
| new Program                                     | × Chris Test 2 V2 × Test11 × uploadtest8 |                                   |
|                                                 | Add new set                              |                                   |
| General Content Visibility set                  | No ¢                                     |                                   |
|                                                 | Points                                   |                                   |
|                                                 | 5                                        |                                   |
|                                                 | Completion delay<br>5 days 2 Enable      |                                   |
|                                                 | Append item Cancel                       |                                   |
|                                                 |                                          | English - United States (en_us) 🔹 |
|                                                 |                                          |                                   |
|                                                 |                                          |                                   |
|                                                 |                                          |                                   |
|                                                 |                                          |                                   |

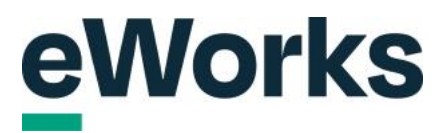

#### 23. Content Settings

Click the gear icon to modify the settings for this program item.

| eWorks                                          |                         |                                 | My Courses CL - の ウ 参   袋         |
|-------------------------------------------------|-------------------------|---------------------------------|-----------------------------------|
| Home / Site administration / Program management |                         |                                 |                                   |
| new Program                                     |                         |                                 |                                   |
| General Content Visibility setting              | s Allocation settings I | Notifications Certificate Users |                                   |
| ltem                                            | Points                  | Completion type                 | Actions                           |
| 💩 new Program                                   |                         | All in any order                |                                   |
| 澮 Chris Test 2 V2                               | 5                       | Completion delay: 5 days        | <b>*</b> •                        |
| 會 Test11                                        | 5                       | Completion delay: 5 days        | 0 + ¢                             |
| 會 uploadtest8                                   | 5                       | Completion delay: 5 days        | 。<br>前                            |
|                                                 |                         |                                 |                                   |
| Documentation for this page     Dia             |                         |                                 | English - United States (en_us) • |
| Convicti © 2024 Open LMS, All Rights Reserved   |                         |                                 |                                   |

# 24. Completion Type

Under completion type, you can select "all in any order" for users to complete as they like. "All in order" will force users to complete the courses in the required order. "At least x" refers to the points allocated to the courses and means users will need to earn the minimum amount of points to complete. Finally, "minimum x points" means users need to complete the courses and earn enough points to be counted as complete.

| Up                                              | date set          |                        | ×  |                                  |
|-------------------------------------------------|-------------------|------------------------|----|----------------------------------|
| Home / Site administration / Program management | name              |                        |    |                                  |
| new Program                                     | v Program         |                        |    |                                  |
|                                                 | ll in any order 🗢 |                        |    |                                  |
| Correct Visibility Set                          | days +            | le                     |    |                                  |
| 💩 new Program                                   | pdate set Cancel  | $\mathbf{X}$           | \$ |                                  |
| 🞓 Chris Test 2 V2                               | d                 | eomplearn oeloyra aays |    |                                  |
| 🞓 Test11                                        |                   |                        |    |                                  |
| I uploadtest8                                   |                   |                        |    |                                  |
|                                                 |                   |                        |    |                                  |
|                                                 |                   |                        |    | lish - United States (en_us) 🔹 🔹 |

# 25. Save your Set

Click on Update Set when finished.

| Home / Site administration / Program management | Full name          |                          |           |  |
|-------------------------------------------------|--------------------|--------------------------|-----------|--|
| new Program                                     | new Program        |                          |           |  |
| General Content Visibility set                  | All in any order + |                          |           |  |
| Item                                            | 0 days ¢ 🗆 Enat    | ble                      |           |  |
| 💩 new Program                                   | Update set         |                          |           |  |
| Chris Test 2 V2                                 |                    | Completion delay: 5 days | 0 - T - Q |  |
| 🞓 Test11                                        | 5                  |                          |           |  |
| ar uploadtest8                                  | 5                  |                          |           |  |
|                                                 |                    |                          |           |  |

# 26. Visibility Settings

Explore and configure the visibility options for your program.

| evvorks                                         |                         |                                 | My Courses СL ~ О ф 💩   8         |
|-------------------------------------------------|-------------------------|---------------------------------|-----------------------------------|
| Home / Site administration / Program management |                         |                                 |                                   |
| new Program                                     |                         |                                 |                                   |
| General Content Visibility setting              | s Allocation settings I | Notifications Certificate Users |                                   |
| Item                                            | Points                  | Completion type                 | Actions                           |
| 💩 new Program                                   |                         | All in any order                | e ca ¢                            |
| 澮 Chris Test 2 V2                               | 5                       | Completion delay: 5 days        | ⊕                                 |
| 澮 Test11                                        | 5                       | Completion delay: 5 days        | ⊕ ↓                               |
| @ uploadtest8                                   | 5                       | Completion delay: 5 days        | ⊕ ↓                               |
|                                                 |                         |                                 |                                   |
| Documentation for this name                     |                         |                                 | English - United States (en_us) • |
|                                                 |                         |                                 |                                   |

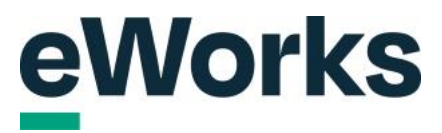

# 27. Edit visibility

Click the edit button to modify the settings.

| eworks                                          |                           |                 |             |       | My C | ourses CL       | νΩĻ            | <b>多</b>   袋 |
|-------------------------------------------------|---------------------------|-----------------|-------------|-------|------|-----------------|----------------|--------------|
| Home / Site administration / Program management |                           |                 |             |       |      |                 |                |              |
| new Program                                     |                           |                 |             |       |      |                 |                |              |
| General Content Visibility set                  | tings Allocation settings | Notifications C | Certificate | Users |      |                 |                |              |
| Public:                                         | No                        |                 |             |       |      |                 |                |              |
| Visible to colorts:                             |                           |                 |             |       |      |                 |                |              |
| Edit                                            |                           |                 |             |       |      |                 |                |              |
|                                                 |                           |                 |             |       |      |                 |                |              |
| E                                               |                           |                 |             |       | -    |                 |                |              |
| Built with Open LMS, a Moodle based product.    |                           |                 |             |       |      | nglish - United | States (en_us) | ٠            |
| Data retention summary                          |                           |                 |             |       |      |                 |                |              |
| Get the mobile app                              |                           |                 |             |       |      |                 |                |              |
| Furge all caches                                |                           |                 |             |       |      |                 |                |              |

#### 28. Visibility Settings

Set the visibility of the item to either 'Yes' or 'No' using the dropdown menu. Select "No" to hide from users.

| eWorks                                          | Edit                  | × | /Courses CL × 오 央 最   礅           |
|-------------------------------------------------|-----------------------|---|-----------------------------------|
| Home / Site administration / Program management |                       | 0 |                                   |
| new Program                                     | Visible to consta     | 0 |                                   |
| General Content Visibility s                    | Search T              |   |                                   |
| Public:<br>Visible to cohorts:                  | Update program Cancel |   |                                   |
| Edit                                            |                       |   |                                   |
|                                                 |                       |   |                                   |
|                                                 |                       |   | English - United States (en_us) + |
|                                                 |                       |   |                                   |
|                                                 |                       |   |                                   |
|                                                 |                       |   |                                   |

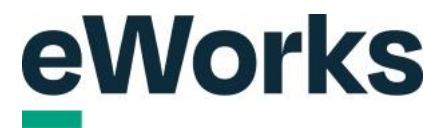

# 29. Saving the Program

If necessary, you can choose to make it visible to cohorts. When finished, click on "update program."

| Hene / See administration / Program management<br>new Program<br>General Content Visibility set<br>Public:<br>Visible to cohorts:<br>Visible to cohorts:<br>Cancel | 0 |                                   |
|----------------------------------------------------------------------------------------------------|---|-----------------------------------|
| Search  Visible to cohorts: Cancel                                                                                                    |   |                                   |
| Edit                                                                                                    |   |                                   |
|                                                                                                    |   | English - United States (en_us) 🔹 |

# 30. Allocation Settings Tab

Review and adjust the allocation settings for the program.

| / Site administration / Program management                                            |                                   |
|---------------------------------------------------------------------------------------|-----------------------------------|
| w Program                                                                             |                                   |
| neral Content Visibility settings Allocation settings Notifications Certificate Users |                                   |
| c: No                                                                                 |                                   |
| e to cohorts:                                                                         |                                   |
| ]                                                                                     |                                   |
|                                                                                       |                                   |
| ocumentation for this page 25                                                         | English - United States (en_us) • |
| nl © 2024 Open LMS, All Rights Reserved.                                              |                                   |
| etention summary                                                                      |                                   |
| all caches                                                                            |                                   |

#### **31. Allocations Settings**

Click the gear icon to configure the allocation settings.

| eWorks                                          |                                                                                                    | My Courses CL × D ¢ 份   馂 |
|-------------------------------------------------|----------------------------------------------------------------------------------------------------|---------------------------|
| Home / Site administration / Program management |                                                                                                    |                           |
| new Program                                     |                                                                                                    |                           |
| General Content Visibility s                    | ettings Allocation settings Notifications Certificate Users                                                                                                    |                           |
| Allocations                                     |                                                                                                    |                           |
| Allocation start:                               | Not set                                                                                                    |                           |
| Allocation end:                                 | Not set                                                                                                    |                           |
| Scheduling #                                    |                                                                                                    |                           |
| Program start:                                  | Start immediately after allocation                                                                                                    |                           |
| Program due:                                    | Not set                                                                                                    |                           |
| Program end:                                    | Not set                                                                                                    |                           |
| Allocation sources                              |                                                                                                    |                           |
| Manual allocation:                              | Inactive 🎄                                                                                                    |                           |
| Self allocation:                                | Inactive 🌣                                                                                                    |                           |
| Requests with approval:                         | Inactive 🎄                                                                                                    |                           |
| Automotic colored allocations                   | hand the second second s |                           |

# 32. Setup allocations

Check the box to enable a date for when users can be added to the Program or when they can no longer be added via the Allocation end date chosen.

| CANOLKS                                         | Allocations                               | x y Courses CL ~ D A 🕀 |
|-------------------------------------------------|-------------------------------------------|------------------------|
| Home / Site administration / Program management | Allocation start                          | Ø                      |
| D                                               | □ Enable 9 ♦ October ♦ 2024 ♦ 15 ♦ 52 ♥ # | -                      |
| new Program                                     | Allocation e                              | 0                      |
|                                                 | □ Enable 9 • October • 2024 • 15 • 52 • 曲 |                        |
| General Content Visibility s                    | Lindate allocations Cancel                |                        |
|                                                 |                                           |                        |
| Allocation start:                               | Not set                                   |                        |
| Allocation end:                                 |                                           |                        |
|                                                 |                                           |                        |
| Program start:                                  |                                           |                        |
| Program due:                                    |                                           |                        |
| Program end:                                    |                                           |                        |
|                                                 |                                           |                        |
| Manual allocation:                              |                                           |                        |
|                                                 |                                           |                        |
|                                                 |                                           |                        |

#### 33. Save Allocations

Click to save changes to allocations.

| evvorks                                         | Allocations                             | y Courses CL - の 阜 昏   8 |
|-------------------------------------------------|-----------------------------------------|--------------------------|
| Home / Site administration / Program management | Allocation start                        | 0                        |
| Dia ana a                                       | C Enable 9 ◆ October ◆ 2024 ◆ 15 ◆ 52 ◆ |                          |
| new Program                                     | Allocation end                          | Ø                        |
|                                                 | □ Enable 9 ◆ October ◆ 2024 ◆ 15 ◆ 52 ◆ |                          |
| General Content Visibility s                    |                                         |                          |
|                                                 | Update allocations Cancel               |                          |
| Allocation start:                               | Not set                                 |                          |
| Allocation end:                                 | Not set                                 |                          |
|                                                 |                                         |                          |
| Program start:                                  |                                         |                          |
| Program due:                                    |                                         |                          |
| Program end:                                    |                                         |                          |
|                                                 |                                         |                          |
| Manual allocation:                              |                                         |                          |
|                                                 |                                         |                          |
|                                                 |                                         |                          |

# 34. Scheduling Settings

Click to configure the scheduling options for the program.

| eWorks                              |                                                     | My Courses CL - の 수 🖧   원 |
|-------------------------------------|-----------------------------------------------------|---------------------------|
| new Program                         |                                                     |                           |
| General Content Visibility settings | Allocation settings Notifications Certificate Users |                           |
| Allocations &                       |                                                     |                           |
| Allocation start:                   | Wednesday, October 9, 2024, 3:52 PM                 |                           |
| Allocation end:                     | Not set                                             |                           |
| Scheduling                          |                                                     |                           |
| Program start:                      | Start immediately after allocation                  |                           |
| Program due:                        | Not set                                             |                           |
| Program end:                        | Not set                                             |                           |
| Allocation sources                  |                                                     |                           |
| Manual allocation:                  | Inactive \$                                         |                           |
| Self allocation:                    | Inactive 🏟                                          |                           |
| Requests with approval:             | Inactive \$                                         |                           |
| Automatic cohort allocation:        | Inactive \$                                         |                           |
| E-Commerce allocation:              | Inactive ¢                                          |                           |
| Cortifications                      | Inactive #                                          |                           |

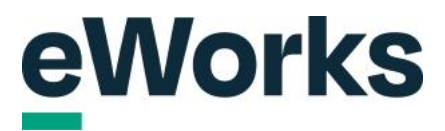

#### 35. Program Start

Select when the program should start after allocation. You can choose to start immediately, at a fixed date or to delay the start by a nominated number of days.

| eWorks                                          | Scheduling                           | × | y Courses CL - の |
|-------------------------------------------------|--------------------------------------|---|------------------|
| Home / Site administration / Program management | Program start                        | 0 |                  |
| new Program                                     | Start immediately after allocation • |   |                  |
| new Floglan                                     | Program due                          | 0 |                  |
| General Content Visibility                      | Not set •                            |   |                  |
|                                                 | Program end<br>Not set •             | 0 |                  |
|                                                 |                                      |   |                  |
| Allocation end:                                 | Update scheduling Cancel             |   |                  |
|                                                 |                                      |   |                  |
| Program start:                                  |                                      |   |                  |
| Program due:                                    |                                      |   |                  |
| Program end:                                    |                                      |   |                  |
|                                                 |                                      |   |                  |
| Manual allocation:                              |                                      |   |                  |
|                                                 |                                      |   |                  |
|                                                 |                                      |   |                  |

# 36. Set Program Due and End Date

Use this setting to configure when the program is due. You can leave it as default or choose a fixed date or after a nominal number of days. Follow the same for the program end. Note that "due" is a recommendation to users, whereas "end" refers to when users are stopped from accessing the program.

| eWorks                                        | Scheduling                         | <b>x</b> <sup>y</sup> | Courses CL ~ 으수 융니졄 |
|-----------------------------------------------|------------------------------------|-----------------------|---------------------|
| Home / Site administration / Program manageme | Program start                      | 0                     |                     |
| new Program                                   | Start immediately after allocation |                       |                     |
|                                               | Not set                            | 0                     |                     |
| General Content Visibility                    | Program end                        | 0                     |                     |
|                                               | Not set +                          |                       |                     |
| Allocation start:                             | Update scheduling Cancel           |                       |                     |
| Allocation end:                               |                                    |                       |                     |
|                                               |                                    |                       |                     |
| Program start:                                |                                    |                       |                     |
| Program due:                                  |                                    |                       |                     |
| Program end:                                  |                                    |                       |                     |
|                                               |                                    |                       |                     |
| Manual allocation:                            |                                    |                       |                     |
|                                               |                                    |                       |                     |
|                                               |                                    |                       |                     |

# <u>e</u>Works

### 37. Save Scheduling

| eWorks                                         | Scheduling                           | × | y Courses CL ~ の点 会 [8 |
|------------------------------------------------|--------------------------------------|---|------------------------|
| Home / Sne administration / Program management | Program start                        | 0 |                        |
|                                                | Start immediately after allocation + |   |                        |
| new Program                                    | Program due                          | 0 |                        |
|                                                | Not set                              |   |                        |
| General Content Visibility                     | Program end                          | 0 |                        |
|                                                | Not set 🗢                            |   |                        |
| Allocation start:                              |                                      |   |                        |
| Allocation end:                                | Cancel                               |   |                        |
|                                                |                                      |   |                        |
| Program start:                                 | Start immediately after allocation   |   |                        |
| Program due:                                   | Not set                              |   |                        |
| Program end:                                   |                                      |   |                        |
|                                                |                                      |   |                        |
| Manual allocation:                             |                                      |   |                        |
|                                                |                                      |   |                        |
|                                                |                                      |   |                        |

Click to apply the scheduling changes to the program.

### 38. Configure Manual Allocation

There are a few options for Allocation sources. Refer to the options on what you would like to set up. Note for e-commerce this requires an extra paid plugin. In this example, we will select Manual allocation first.

| evvorks                      |                                     | My Courses CL - 〇 乌 🚱   奖 |
|------------------------------|-------------------------------------|---------------------------|
| Allocation start:            | Wednesday, October 9, 2024, 3:52 PM |                           |
| Allocation end:              | Not set                             |                           |
| Scheduling #                 |                                     |                           |
| Program start:               | Start immediately after allocation  |                           |
| Program due:                 | Not set                             |                           |
| Program end:                 | Not set                             |                           |
| Allocation sources           |                                     |                           |
| Manual allocation:           | Inactive                            |                           |
| Self allocation:             | Inactive \$                         |                           |
| Requests with approval:      | Inactive 🅸                          |                           |
| Automatic cohort allocation: | Inactive 🌵                          |                           |
| E-Commerce allocation:       | Inactive 🅸                          |                           |
| Certifications:              | Inactive 🅸                          |                           |
| Import program allocation    |                                     |                           |
|                              |                                     |                           |
|                              |                                     |                           |

## 39. Toggle Active Status

Select 'Yes' to set the status.

| evvorks                                      | Manual allocation                                 | 🗙 y Courses CL - D D B 🕄 |
|----------------------------------------------|---------------------------------------------------|--------------------------|
| Home / Site administration / Program managem |                                                   |                          |
| Des grans                                    | No •                                              |                          |
| new Program                                  | Update                                            |                          |
| Concret Contant Moli-                        |                                                   |                          |
| General Content Visibility                   | Selenge randalan ange rietindalane ettandele beer |                          |
|                                              |                                                   |                          |
| Allocation start:                            |                                                   |                          |
| Allocation end:                              |                                                   |                          |
|                                              |                                                   |                          |
| Program start:                               |                                                   |                          |
| Program due:                                 |                                                   |                          |
| Program end:                                 |                                                   |                          |
|                                              |                                                   |                          |
| Manual allocation:                           |                                                   |                          |
|                                              |                                                   |                          |
| Requests with approval:                      |                                                   |                          |
|                                              |                                                   |                          |

# 40. Confirmation

Click the update button to save changes.

| eWorks                                                                                                    | Manual allocation                          | ¥ Y Courses CL → D D B   צ |
|----------------------------------------------------------------------------------------------------|--------------------------------------------|----------------------------|
| Home / Site administration / Program manageme                                                                                                    | Active                                     |                            |
| new Program                                                                                                    | Yes •                                      |                            |
| General Content Visibility                                                                                                    | Setengo Anon Tournou Hounouro Cerunou Cere |                            |
|                                                                                                    |                                            |                            |
| Allocation start:                                                                                                    | Wednesday, October 9, 2024, 3:52 PM        |                            |
| Allocation end:                                                                                                    |                                            |                            |
|                                                                                                    |                                            |                            |
| Program start:                                                                                                    |                                            |                            |
| Program due:                                                                                                    |                                            |                            |
| Program end:                                                                                                    |                                            |                            |
|                                                                                                    |                                            |                            |
| Manual allocation:                                                                                                    |                                            |                            |
|                                                                                                    |                                            |                            |
| Requests with approval:                                                                                                    |                                            |                            |
| the state of the state of the s |                                            |                            |

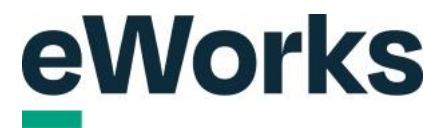

## 41. Certification Settings

We will now also select Certifications to enable refresher training to be automated in the LMS.

| Allocation start:            | Wednesday, October 9, 2024, 3:52 PM |  |
|------------------------------|-------------------------------------|--|
| Allocation end:              | Not set                             |  |
| Scheduling #                 |                                     |  |
| Program start:               | Start immediately after allocation  |  |
| Program due:                 | Not set                             |  |
| Program end:                 | Not set                             |  |
| Allocation sources           |                                     |  |
| Manual allocation:           | Active 🅸                            |  |
| Self allocation:             | Inactive ¢                          |  |
| Requests with approval:      | Inactive 🌣                          |  |
| Automatic cohort allocation: | Inactive 🏟                          |  |
| E-Commerce allocation:       | Inactive 🅸 📕                        |  |
| Certifications:              | Inactive                            |  |
| Import program allocation    |                                     |  |
| Import program anocation     |                                     |  |

# 42. Certification Selection

#### Change the status to Yes.

| eWorks                                       | Certifications                                             | x Courses CL ∨ D ⊉ & [6 |
|----------------------------------------------|------------------------------------------------------------|-------------------------|
| Home / Site administration / Program managen | nent Active                                                |                         |
| Discussion                                   | No •                                                       |                         |
| new Program                                  | Update                                                     |                         |
|                                              |                                                            |                         |
| General Content Visibilit                    | y settings Anocation strangs woundations certificate osers |                         |
|                                              |                                                            |                         |
| Allocation start:                            |                                                            |                         |
| Allocation end:                              |                                                            |                         |
|                                              |                                                            |                         |
| Program start:                               |                                                            |                         |
|                                              |                                                            |                         |
| Program end:                                 |                                                            |                         |
|                                              |                                                            |                         |
| Manual allocation:                           |                                                            |                         |
|                                              |                                                            |                         |
| Requests with approval:                      |                                                            |                         |
|                                              |                                                            |                         |

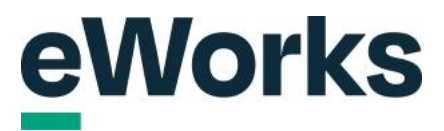

#### 43. Save Certification

| eWorks                                        | Continentions                                | у Courses CL - ОД 🖧 🛙 |
|-----------------------------------------------|----------------------------------------------|-----------------------|
| -                                             | Certifications                               | ×                     |
| Home / Site administration / Program manageme | Active                                       |                       |
|                                               | Yes •                                        |                       |
| new Program                                   |                                              |                       |
|                                               | Update                                       |                       |
| General Content Visibility                    | settinga more country normound ourmound over |                       |
|                                               |                                              |                       |
|                                               | Wednesday, October 9, 2024, 3:52 PM          |                       |
| Allocation end:                               |                                              |                       |
|                                               |                                              |                       |
| Program start:                                |                                              |                       |
| Program due:                                  |                                              |                       |
| Program end:                                  |                                              |                       |
|                                               |                                              |                       |
| Manual allocation:                            |                                              |                       |
|                                               |                                              |                       |
| Requests with approval:                       |                                              |                       |
|                                               |                                              |                       |

Click 'Update' to save changes to the certification status.

# 44. Notifications Tab

Click the notifications tab to manage and configure notification settings for the program.

| eWorks                                       |                                                                | My Courses CL ~ の ၞ 会   袋 |
|----------------------------------------------|----------------------------------------------------------------|---------------------------|
| Home / Site administration / Program managem | ent                                                            |                           |
| new Program                                  |                                                                |                           |
| General Content Visibility                   | y settings Allocation settings Notifications Certificate Users |                           |
| Allocations #                                | <b>k</b>                                                       |                           |
| Allocation start:                            | Wednesday, October 9, 2024, 3:52 PM                            |                           |
| Allocation end:                              | Not set                                                        |                           |
| Scheduling #                                 |                                                                |                           |
| Program start:                               | Start immediately after allocation                             |                           |
| Program due:                                 | Not set                                                        |                           |
| Program end:                                 | Not set                                                        |                           |
| Allocation sources                           |                                                                |                           |
| Manual allocation:                           | Active 🌣                                                       |                           |
| Self allocation:                             | Inactive \$                                                    |                           |
| Requests with approval:                      | Inactive ¢                                                     |                           |
| Automatic cohort allocation:                 | Inactive the                                                   |                           |

#### 45. Add New Notification

Click the plus icon to add a new notification.

| eWorks                                                                                         |                                   |                 |                   | My Courses CL - D 🗘 🍰 🛛           |
|------------------------------------------------------------------------------------------------|-----------------------------------|-----------------|-------------------|-----------------------------------|
| Home / Site administration / Program manag                                                     | gement                            |                 |                   |                                   |
| new Program                                                                                    |                                   |                 |                   |                                   |
| General Content Visibi                                                                         | ility settings Allocation setting | s Notifications | Certificate Users |                                   |
| Notification                                                                                   | Customised                        |                 | Enabled           | Actions                           |
| +                                                                                              |                                   |                 |                   |                                   |
| K                                                                                              |                                   |                 |                   |                                   |
|                                                                                                |                                   |                 |                   |                                   |
| Documentation for this page                                                                    |                                   |                 |                   | English - United States (en_us) + |
| Built with Open LMS, a Moodle-based product.<br>Copyright © 2024 Open LMS, All Rights Reserved |                                   |                 |                   |                                   |
| Data retention summary                                                                         |                                   |                 |                   |                                   |
| Get the mobile app                                                                             |                                   |                 |                   |                                   |
| Purge all caches                                                                               |                                   |                 |                   |                                   |
| Reactive instances: This page has no                                                           | o reactive instances.             |                 |                   |                                   |
|                                                                                                |                                   |                 |                   |                                   |

# 46. Select a Notification

Select the checkbox to turn on the required notifications. In this example, we will turn on program completed.

| eworks                                          | Add notification                                                                                | × | y Courses CL 、 の 真 备   筏          |
|-------------------------------------------------|-------------------------------------------------------------------------------------------------|---|-----------------------------------|
| Home / Site administration / Program management | Notification for                                                                                |   |                                   |
| new Program                                     | new Program<br>Notification types                                                               |   |                                   |
| General Content Visibility se                   | User allocated                                                                                  | ] |                                   |
| Notification                                    | Frogram due date soon     Program overdue                                                       |   | Actions                           |
| *                                               | Crogram end date soon     Completed program ended     Failed program ended     User deallocated |   |                                   |
|                                                 | Enabled                                                                                         |   |                                   |
|                                                 | Add notification Cancel                                                                         |   | English - United States (en_us) + |
|                                                 |                                                                                                 |   |                                   |
|                                                 |                                                                                                 |   |                                   |
|                                                 |                                                                                                 |   |                                   |

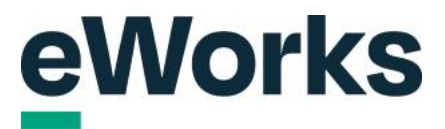

#### 47. Edit Notification

Click the pencil to modify the notification settings for the selected notification.

| Home / Site administration / Program management           General       Content       Visibility settings       Allocation settings       Notifications       Certificate       U         Notification       Customised         Program completed       No         +                                                                                                    |                                                  |                                         |         |                                   |
|----------------------------------------------------------------------------------------------------|--------------------------------------------------|-----------------------------------------|---------|-----------------------------------|
| Ceneral       Content       Visibility settings       Allocation settings       Notifications       Certificate       U         Notification       Customised       V       V< | / Site administration / Program management       |                                         |         |                                   |
| General       Content       Visibility settings       Allocation settings       Notifications       Certificate       U         Notification       Customised         Program completed       No         +         Balt with Open LMS a Mode based product.         Copyright 0.202 / Nor LMS All Rights Reserved.                                                                                                    | ew Program                                       |                                         |         |                                   |
| General       Content       Visibility settings       Allocation settings       Notifications       Certificate       U         Notification       Customised       No       +       +       +       +       +       +       +       +       +       +       +       +       +       +       +       +       +       +       +       +       +       +       +       +       +       +       +       +       +       +       +       +       +       +       +       +       +       +       +       +       +       +       +       +       +       +       +       +       +       +       +       +       +       +       +       +       +       +       +       +       +       +       +       +       +       +       +       +       +       +       +       +       +       +       +       +       +       +       +       +       +       +       +       +       +       +       +       +       +       +       +       +       +       +       +       +       +       +       +       +       +       +       + | 5                                                |                                         |         |                                   |
| Notification     Customised       Program completed     No       +                                                                                                    | eneral Content Visibility settings Allocation se | ettings Notifications Certificate Users |         |                                   |
| Program completed No +                                                                                                    | tification                                       | Customised                              | Enabled | Actions                           |
| +  Documentation for this page C Bulk with Open LMS, a Moode based product: Copyright 0 202 (Spen LMS, All Rights Reserved.                                                                                                    | gram completed                                   | No                                      | Yes     |                                   |
| Documentation for this page      D     Built with Open LMS, a Moodle based product.     Copyright 0 2024 Open LMS, All Rights Reserved.                                                                                                    |                                                  |                                         |         | 1                                 |
| Documentation for this page     D     Salt with Open LMS, a Moode based product.     Cognight 0 2024 Open LMS, Al Rights Reserved.                                                                                                    |                                                  |                                         |         |                                   |
| Documentation for this page      Ball with Open LMS, a Monde based product.     Copyright 0:2020 (Son LMS, All Rights Reserved.                                                                                                    |                                                  |                                         |         |                                   |
| Built with Open LMS, a Moodle based product.<br>Copyright © 2024 Open LMS, All Rights Reserved.                                                                                                    | Documentation for this page 🖸                    |                                         |         | English - United States (en_us) • |
| Copyright © 2024 Open LMS, All Rights Reserved.                                                                                                    | Nth Open LMS, a Moodle based product.            |                                         |         |                                   |
|                                                                                                    | gnt © 2024 Open LMS, All Rights Reserved.        |                                         |         |                                   |
| Data retention summary                                                                                                    | retention summary                                |                                         |         |                                   |
| Get the mobile app                                                                                                    |                                                  |                                         |         |                                   |
| Purge all caches                                                                                                    | the mobile app                                   |                                         |         |                                   |

# 48. Customize Notification

Select the checkbox to customize the notification settings.

| evvorks                                         | Update notification        | y Courses CL ~ Ω ♀ । 8           |
|-------------------------------------------------|----------------------------|----------------------------------|
|                                                 |                            |                                  |
| Home / Site administration / Program management | Notification for           |                                  |
| new Program                                     | new Program                |                                  |
|                                                 | Notification type          |                                  |
| General Content Visibility se                   | Program completed          |                                  |
|                                                 | Enabled                    |                                  |
|                                                 |                            | Actions                          |
| Program completed                               |                            |                                  |
|                                                 |                            |                                  |
|                                                 | Update notification Cancel |                                  |
|                                                 |                            |                                  |
|                                                 |                            | English - United States (en. us) |
|                                                 |                            |                                  |
|                                                 |                            |                                  |
|                                                 |                            |                                  |
|                                                 |                            |                                  |

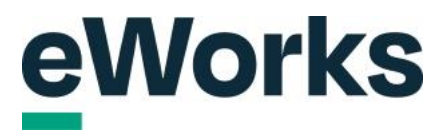

#### 49. Notification Message Editor

| EVVOIRS                                         | Update notification                                       | X Viy Courses CL ~ 으 두 봅니 것       |
|-------------------------------------------------|-----------------------------------------------------------|-----------------------------------|
| Home / Site administration / Program management | * Notification for                                        | Î                                 |
| new Program                                     | new Program                                               |                                   |
|                                                 | Notification type Program completed                       |                                   |
| General Content Visibility                      | Enabled                                                   |                                   |
|                                                 | 2                                                         | Actions                           |
| Program completed                               | Customised                                                |                                   |
|                                                 |                                                           |                                   |
|                                                 | Program completed                                         |                                   |
|                                                 | Message                                                   |                                   |
|                                                 | 1 A - B I 🖬 ≔ ≔ Ø ⊗ 🗰                                     | English - United States (en_us) + |
|                                                 | Hello {\$a->user_fullname},                               |                                   |
|                                                 | you have completed program "{\$a-<br>>program_fullname}". |                                   |
|                                                 |                                                           |                                   |

Customize the message to inform users about program completion.

# 50. Update Notification Button

Click on update notification to save and apply the notification updates.

|                                                | Update notification                                       | × Wy Courses CL • D 4 D 10        |
|------------------------------------------------|-----------------------------------------------------------|-----------------------------------|
| Home / Site administration / Program managemen | Customised                                                |                                   |
| new Program                                    | 8                                                         |                                   |
| newrrogram                                     | Subject                                                   |                                   |
| General Content Visibility                     | Program completed                                         |                                   |
|                                                | Message                                                   |                                   |
|                                                |                                                           | Actions                           |
| Program completed                              | Hello (\$a>user_fuliname),                                | 1                                 |
|                                                | you have completed program "{\$a-<br>>program_fullname)". |                                   |
|                                                |                                                           |                                   |
|                                                |                                                           |                                   |
|                                                |                                                           | English - United States (en_us) + |
|                                                | ©                                                         |                                   |
|                                                |                                                           |                                   |
|                                                |                                                           |                                   |
|                                                | ctive instances.                                          | v                                 |

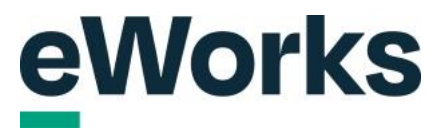

#### 51. Certificate Tab

Select the certificate tab to manage and view certificates for the program.

|                                                                                                    |                                          |         | My Courses CL > D Ļ 🔂   🥸         |
|----------------------------------------------------------------------------------------------------|------------------------------------------|---------|-----------------------------------|
| Home / Site administration / Program management                                                                                                    |                                          |         |                                   |
| new Program                                                                                                    |                                          |         |                                   |
| General Content Visibility settings Allo                                                                                                    | ocation settings Notifications Certifica | teUsers |                                   |
| Notification                                                                                                    | Customised                               | Enabled | Actions                           |
| Program completed                                                                                                    | Yes                                      | Yes     | 1                                 |
| +                                                                                                    |                                          |         |                                   |
|                                                                                                    |                                          |         |                                   |
|                                                                                                    |                                          |         |                                   |
| Documentation for this page     Discussion of the page     Discussion of the page of the page of |                                          |         | English - United States (en_us) + |
| Copyright © 2024 Open LMS; All Rights Reserved.                                                                                                    |                                          |         |                                   |
| Data retention summary                                                                                                    |                                          |         |                                   |
|                                                                                                    |                                          |         |                                   |

# 52. Edit certificate

Click to modify the program details.

| eWorks                                                                                    | My Courses CL ~ D 수 份   袋         |
|-------------------------------------------------------------------------------------------|-----------------------------------|
| Home / Site administration / Program management                                           |                                   |
| new Program                                                                               |                                   |
| General Content Visibility settings Allocation settings Notifications Certificate Users   |                                   |
| Certificate to uplate: Not set                                                            |                                   |
| Edit                                                                                      |                                   |
|                                                                                           |                                   |
| ☐ Documentation for this page C <sup>2</sup> Built with Open LMS = Modelle-based product. | English - United States (en_us) 🔶 |
| Copyright © 2024 Open LMS, All Rights Reserved.                                           |                                   |
| Data retention summary Get the mobile app                                                 |                                   |
| Purge all caches Reactive instances: This page has no reactive instances.                 |                                   |
|                                                                                           |                                   |
|                                                                                           |                                   |
|                                                                                           |                                   |

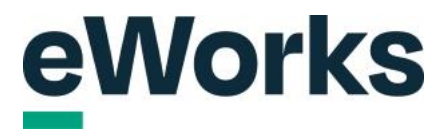

#### 53. Template Selection

If you have previously set up a certificate, select a template from the dropdown menu. If not, select Manage certificate templates to create a new one.

| Certificate                                    |                                   |
|------------------------------------------------|-----------------------------------|
|                                                | × y Courses CL · D + B   29       |
| Hone / See administration / Program management |                                   |
| new Program                                    |                                   |
| Expiry date                                    |                                   |
| General Content Visibility set Never •         |                                   |
| Certificate template: Update program Cancel    |                                   |
| Edit                                           |                                   |
|                                                |                                   |
|                                                |                                   |
|                                                | English - United States (en_us) • |
|                                                |                                   |
|                                                |                                   |
|                                                |                                   |
|                                                |                                   |
|                                                |                                   |

# 54. Expiry Date

Select the expiry date for the certificate from the dropdown menu. if required.

| oWorks                                          |                              |                  |                                   |
|-------------------------------------------------|------------------------------|------------------|-----------------------------------|
| eworks                                          | Certificate                  | × <sup>y (</sup> | Courses CL - 오슈 윩 [ (2)           |
| Home / Site administration / Program management | Certificate template         |                  |                                   |
| new Program                                     | Manage certificate templates |                  |                                   |
| General Content Visibility set                  | Expiry date<br>Never •       |                  |                                   |
| Certificate template:                           | Update program ancel         |                  |                                   |
| Edit                                            |                              |                  |                                   |
|                                                 | ,                            |                  |                                   |
|                                                 |                              |                  |                                   |
|                                                 |                              |                  | English - United States (en_us) + |
|                                                 |                              |                  |                                   |
|                                                 |                              |                  |                                   |
|                                                 |                              |                  |                                   |
|                                                 |                              |                  |                                   |

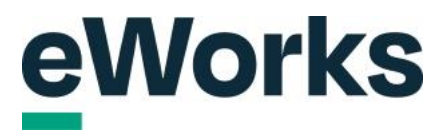

#### 55. Users Tab

Select 'Users' to manage and view user-related settings and options.

| eWorks                                                                                  | My Courses こックク &   袋             |
|-----------------------------------------------------------------------------------------|-----------------------------------|
| Home / Site administration / Program management new Program                             |                                   |
| new Program                                                                             |                                   |
|                                                                                         |                                   |
| General Content Visibility settings Allocation settings Notifications Certificate Users |                                   |
| Certificate template: Not set                                                           |                                   |
| Edit                                                                                    |                                   |
|                                                                                         |                                   |
| 🗐 Documentation for this page 🖸                                                         | English - United States (en_us) 🔹 |
| Copyright © 2024 Open LLNS, All Rights Reserved.                                        |                                   |
| Data retention summary Get the mobile app                                               |                                   |
| Purge all caches Reactive instances: This page has no reactive instances.               |                                   |
|                                                                                         |                                   |
|                                                                                         |                                   |

#### 56. Users

On this page, you can easily add users to the program, provided you have set it up for manual allocation. Click on the kebab menu located on the right-hand side to get started.

| Home / Site administration / Program management                                                 |                               |                   |        |               |                       |
|-------------------------------------------------------------------------------------------------|-------------------------------|-------------------|--------|---------------|-----------------------|
| Home / Site duministration / Program management                                                 |                               |                   |        |               |                       |
| new Program                                                                                     |                               |                   |        |               |                       |
| General Content Vicibility eattings                                                             | Allocation settings Notificat | tions Cartificate | Lleare |               |                       |
| General Content Visibility settings                                                             | Allocation settings           | dons certificate  | 03613  |               | _                     |
| Search Q Any program                                                                            | status 🗢                      |                   |        |               | Ľ                     |
| No user allocations found                                                                       |                               |                   |        |               | 1                     |
|                                                                                                 |                               |                   |        |               |                       |
|                                                                                                 |                               |                   |        |               | /                     |
| E Documentation for this page                                                                   |                               |                   |        | English - Uni | ited States (en_us) + |
| Built with Open LMS, a Moodle-based product.<br>Copyright © 2024 Open LMS, All Rights Reserved. |                               |                   |        |               |                       |
| Data retention summary                                                                          |                               |                   |        |               |                       |
| Get the mobile app                                                                              |                               |                   |        |               |                       |
| Purge all caches                                                                                | 20040                         |                   |        |               |                       |
| Reactive instances. This page has no reactive inst                                              | ances.                        |                   |        |               |                       |
|                                                                                                 |                               |                   |        |               |                       |

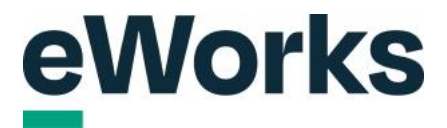

#### 57. Return to Home

The Program is now set up. Let's show you how to access programs as a user. Go back to the home page.

|                                               |                                                           | My Courses | ျ - ဝင် မှီ ဖြ |
|-----------------------------------------------|-----------------------------------------------------------|------------|----------------|
| Home Site administration / Program management |                                                           |            |                |
|                                               |                                                           |            |                |
| newProgram                                    |                                                           |            |                |
| General Content Visibility set                | tings Allocation settings Notifications Certificate Users |            |                |
| Allocations #                                 |                                                           |            |                |
| Allocation start:                             | Wednesday, October 9, 2024, 3:52 PM                       |            |                |
| Allocation end:                               | Not set                                                   |            |                |
| Scheduling #                                  |                                                           |            |                |
| Program start:                                | Start immediately after allocation                        |            |                |
| Program due:                                  | Not set                                                   |            |                |
| Program end:                                  | Not set                                                   |            |                |
| Allocation sources                            |                                                           |            |                |
| Manual allocation:                            | Active 🌣                                                  |            |                |
| Self allocation:                              | Inactive 🌣                                                |            |                |
| Requests with approval:                       | Inactive 🌣                                                |            |                |

# 58. User Profile

Click on your initials or profile picture.

| eWorks                        | My Courses CL - ロ 央 贵   ② |
|-------------------------------|---------------------------|
| • Welcome to our Sandbox site |                           |
| Featured courses              |                           |
|                               |                           |

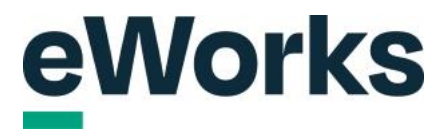

#### 59. Accessing the Program Catalogue

Select the 'Program catalogue' option to view all available programs available to you. We hope you found this guide useful. Feel free to reach out to the support team for any queries.

| eWorks                        | My Courses CL ~ 〇 수 最   袋                                                                                                    |
|-------------------------------|----------------------------------------------------------------------------------------------------|
| • Welcome to our Sandbox site | Profile<br>Grades<br>Calendar<br>Messages<br>Private files<br>My programs<br>My reports<br>My Account<br>Dashboard<br>Course catalogue<br>Program catalogue<br>Preferences<br>Language |
| Featured courses              | Switch role to<br>Log out                                                                                                    |